# Album Toolkit

#### **Nosque Workshop**

Album Toolkit is an useful album program. Here, Album Toolkit provides two main windows for browsing picture files and printing picture files (see note 1).

## Introduction

#### **Album Viewer**

| 📖 AlbumViewer           |   |                        |          |                                                                | _ 🗆 🗙             |
|-------------------------|---|------------------------|----------|----------------------------------------------------------------|-------------------|
| <u>File About</u>       |   |                        |          |                                                                |                   |
|                         |   |                        |          | d:                                                             | T                 |
| rab01s.jpg<br>399 * 261 |   | rab02.jpg<br>399 × 259 | Ē        | rab01.jpg<br>rab01s.jpg<br>rab02.jpg<br>rab03.jpg<br>rab04.jpg |                   |
|                         |   | ~                      |          | rab05.jpg<br>rab06.jpg<br>rab07.jpg<br>rab08.jpg               | <b>•</b>          |
|                         |   | A Solo                 |          | File Type<br>Bitmap<br>GIF                                     | I JPEG<br>I Icons |
|                         |   |                        |          | Prev                                                           | Next              |
| rabU3.jpg<br>399 * 263  | 8 | rab04.jpg<br>270 * 399 | <b>B</b> | P <u>r</u> ev 4                                                | N <u>e</u> xt 4   |

As you start Album Toolkit, the 'Album Viewer' may appear on the screen( if Album Toolkit start with the 'Album Printer' windows, you may

click the menu item 'Edit | Album Viewer' to start the 'Album Viewer' ). Under 'Album Viewer', you may browse the picture files and look 4 pictures of them at once.

#### Album Printer

| 😺 Album Printer                 |                                                                                                    |                                                                                                    |
|---------------------------------|----------------------------------------------------------------------------------------------------|----------------------------------------------------------------------------------------------------|
| <u>File O</u> ption <u>A</u> bo | ut                                                                                                    | Drinst List                                                                                                    |
| D:\<br>home<br>photo<br>d:      | foto001.JPG<br>foto002.JPG<br>foto003.JPG<br>foto004.JPG<br>foto005.JPG<br>foto006.JPG<br>foto007.JPG<br>foto008.JPG<br>foto009.JPG<br>foto009.JPG | Print List         D:\home\photo\foto001.JPG         D:\home\photo\foto002.JPG         D:\home\photo\foto003.JPG         D:\home\photo\foto005.JPG         D:\home\photo\foto005.JPG |
| GIF Icons                       | Add All                                                                                                    | Remove All Print                                                                                                    |

As you start Album Toolkit, the 'Album Printer' may appear on the screen( if Album Toolkit start with the 'Album Viewer' windows, you may click the menu item 'Edit | Album Printer' to start the 'Album Printer'). Under 'Album Printer', you may choose the picture files which you wish to print out, and setup the layout of the printing.

Note 1. Album Toolkit support Bitmap file, JPEG file, GIF file, and Icon file.

## **Function**

## **Album Viewer**

### File Type

Select the type of picture files.

### Prev

Start with the previous file.

### Next

Start with the next file.

Prev 4

Start with the previous 4<sup>th</sup> file.

### Next 4

Start with the previous 4<sup>th</sup> file.

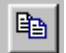

Add the file to 'Album Printer' print list.

### File | Album Printer

Start 'Album Printer'.

### File | Close

Closet this window.

File | Exit

End the Alubm Toolkit.

## **Album Printer**

### File Type

Select the type of picture files.

Add All

Add all files into print list.

### Add

Add the selected file into print list.

### Remove

Remove the selected file in the print list.

### **Remove All**

Remove all files in the print list

Print

Print the picture file in the print list.

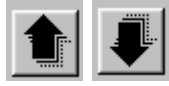

Set the order of the selected file..

### File | Album Viewer

Start 'Album Viewer'.

### File | Print Setup

Setup the printer.

### File | Preview

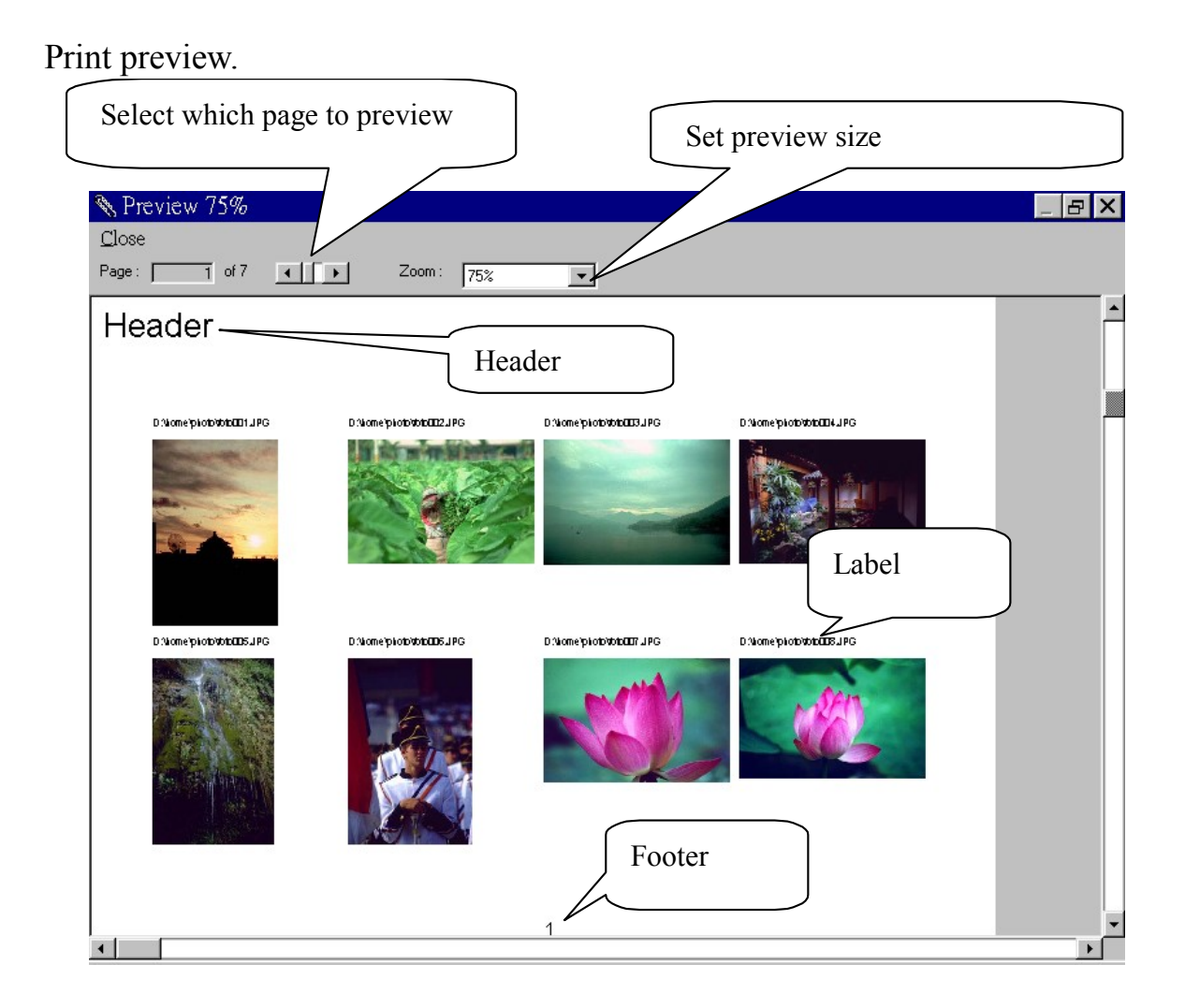

### **Option | Scale**

Select the scale unit used in the program.

### **Option | Center**

Set all picture printed at the center of the paper.

### **Option | Font**

Set the font of the label.

### **Option | Print File Name**

Print file name as label.

### **Option | Print File Path**

Print file name and file path as label.

### **Option | Label Above Picture**

Set the label position.

#### **Option | Label Below Picture**

Set the label position.

### **Option | Print Size**

Set the picture printing size.

| Set Print Size             |      | ×      |
|----------------------------|------|--------|
| Unit :                     | Inch | Ok     |
| Picture Size :             | þ    | Cancel |
| Picture Spacing:           | .1   |        |
| Picture/Label<br>Spacing : | .1   |        |

### **Option | Header**

#### Set the paper's header.

| None     Page Number <u>Font</u> Text  Spacing to Picture : 0.1 Inch | Header                           | ×  |
|----------------------------------------------------------------------|----------------------------------|----|
| Spacing to Picture : 0.1 Inch                                        | None     Page Number <u>Font</u> |    |
| Alignment                                                            | Spacing to Picture : 0.1 Inch    | Ok |

### **Option | Footer**

#### Set the paper's footer.

| Footer                                                                | ×            |
|-----------------------------------------------------------------------|--------------|
| None     Page Number <u>Font</u>                                      |              |
| Spacing to Picture : 0,1 Inch<br>Alignment<br>C Left C Center C Right | Ok<br>Cancel |

## Registration

To register Album Toolkit, you may click the menu item 'About' to start the About dialog box.

| About                        | Album Toolkit                                                                                                    |             |
|------------------------------|----------------------------------------------------------------------------------------------------|-------------|
|                              | Album Toolkit                                                                                                    |             |
|                              | Version 1.0.8                                                                                                    |             |
|                              | Copyright Nosque Workshop                                                                                                    |             |
|                              |                                                                                                    |             |
| Warnir<br>Iaw an<br>or distr | ng: This computer program is protected by copyright<br>d international treaties, Unauthorized reproduction<br>ibution of this program, or any portion of it, may | OK          |
| result i<br>prosec           | n server civil and crimial penalties, and will be<br>uted to the maximum extent possible under law.                                                              |             |
|                              |                                                                                                    | System Info |

Press the button Register to get into the Register dialog box, and enter the registration information into each textbox.

| Register   | ×              |
|------------|----------------|
| User ID :  | <u>k</u>       |
| KeyCode1 : |                |
| KeyCode2 : | <u>C</u> ancel |

Press Ok to finish registration.

RegisteryouownAlbumToolkitathttp://www.shareit.com/programs/101297.htm

And you will receive your registration key via email.

## **Order Form**

Album Toolkit Registration

-----

Registration fee: \$25

If you would like to register Album Toolkit, you can do the registration online on the Internet at http://www.shareit.com/programs/101297.htm. Alternatively, you can go to http://www.shareit.com and enter the program number there: 101297.

If you do not have access to the Internet, you can register via phone, fax or postal mail. Please print out the following form, and fax or mail it to:

ShareIt! - Reimold&Schumann Internet Services Habsburgerring 3 50674 Koeln Germany

| Phone:  | +49-221-2407279      |
|---------|----------------------|
| Fax:    | +49-221-2407278      |
| E-Mail: | register@shareit.com |

US customers may also order by calling 1-800-903-4152 (orders only please!). US check and cash orders can be sent to our US office at

ShareIt! Inc. P.O. Box 97841 Pittsburgh, PA 15227-0241 USA Registration form for Album Toolkit

| Program No.: 101297                                            |
|----------------------------------------------------------------|
| Last name:                                                     |
| First name:                                                    |
| Company:                                                       |
| Street and #:                                                  |
| City, State, postal code:                                      |
| Country:                                                       |
| Phone:                                                         |
| Fax:                                                           |
| E-Mail:                                                        |
| How would you like to pay the registration fee of US\$25:      |
| credit cardwire transferEuroChequecash                         |
| Credit card information (if applicable)                        |
| Credit card:VisaEurocard/MastercardAmerican ExpressDiners Club |
| Card holder:                                                   |
| Card No.:                                                      |

Date of Expiration :

Date / Signature \_\_\_\_\_

\_\_\_\_\_